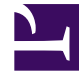

# **GENESYS**

This PDF is generated from authoritative online content, and is provided for convenience only. This PDF cannot be used for legal purposes. For authoritative understanding of what is and is not supported, always use the online content. To copy code samples, always use the online content.

## iWD Web Help

How do I upload tasks to iWD?

# How do I upload tasks to iWD?

## Uploading tasks to iWD

| List Tasks Upload tasks Select files                   | Upload queue                      |                                                               |                       |        |                         |          |
|--------------------------------------------------------|-----------------------------------|---------------------------------------------------------------|-----------------------|--------|-------------------------|----------|
| Drop file here<br>lect by Brown<br>rag and drop/browse | Queue length: 6<br>Name           | Size                                                          | Progress              | Status | Actions                 |          |
|                                                        | attribute_not_supported.csv       | 0.00 MB                                                       | 0%                    | 0      | <b>∓</b> ×              | Ô        |
|                                                        | duplicated_column.csv             | 0.00 MB                                                       |                       | 0      | $\overline{\bullet}$ ×  | Ô        |
|                                                        | duplicated_tasks.csv              | 0.88 MB                                                       | 100%                  | 0      | 7 * ×                   | Ô        |
|                                                        | .csw                              | 0.00 MB                                                       |                       | (2)    | Ŧ ×                     | Ô        |
|                                                        | csv                               | 0.00 MB                                                       | upla                  | ad o   | ne ×                    | <b>D</b> |
|                                                        | ,CSW                              | 1.80 MB                                                       |                       |        | $\overline{+}$ $\times$ | î        |
|                                                        | Queue progress:                   |                                                               |                       |        |                         |          |
| (                                                      | Duployd all Cancel all Remove all |                                                               |                       |        |                         |          |
| unload                                                 |                                   | Request failed: Duplicate                                     | d column found: Captu | re ID  |                         |          |
| upiouu i                                               |                                   | Request failed: Task attribute Not Supported is not supported |                       |        |                         |          |

- 1. **Either** drag and drop one or more spreadsheet files containing tasks **or** browse your filing system to make a selection.
- To upload the file(s) to iWD/Interaction Server, click either Upload All or upload an individual spreadsheet by clicking on the up-arrow symbol next to it (in the Action column). The Progress column (showing the progress of the upload to iWD Web) shows either green (complete) or blue (in progress with percentage complete).

### Notes

- Only .CSV, .XLS and .XLSX file formats are supported.
- View any errors by:
  - Viewing the error pop-ups at the bottom of the screen.
  - Hovering over the status icon.
  - Clicking on the hover help to display more detail where available.
- Go back to the Jobs List tab to download files containing errors for diagnosis and correction.

#### See also:

- Download a spreadsheet template
- View status of upload jobs
- Overview